# Technical Service Bulletin

Mazda North American Operations Irvine, CA 92618-2922

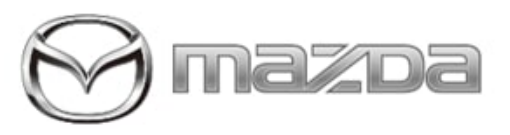

### Subject:

CUSTOMIZE SETTING(S) MISSING FROM MAZDA CONNECT DISPLAY Bulletin No.: 16-001/21

Last Issued : 04/07/2021

## BULLETIN NOTES

# APPLICABLE MODEL(S)/VINS

2021 CX-5 vehicles (with 10.25" center display) with VINs lower than JM3KF\*\*\*\*\*336748 (produced before Nov. 3, 2020)

2021 CX-9 vehicles (with 10.25" center display) with VINs lower than JM3TC\*\*\*\*\*514848 (produced before Nov. 27, 2020)

# NOTE:

- This sevice bulletin supersedes "DRW34 2021 CX-9 AND CX-5 MAZDA CONNECT SETTINGS CONCERN"
- Applicable vehicles are not sold in Mexico or Canada.

# DESCRIPTION

Some customers may notice that some items such as the *View Monitor, Parking Sensor or Hands-Free Liftgate* settings do not appear in customize setting screen.

**NOTE:** This concern only applies to vehicles equipped with a 10.25" center display.

# Symptom A (applies to CX-5 Only):

| Safety Settings                                                                                                    | Setting Appears                                                                                  | Setting Does Not Appear        |  |  |
|----------------------------------------------------------------------------------------------------|--------------------------------------------------------------------------------------------------|--------------------------------|--|--|
| Driver Assistance System<br>Safety Alerts<br>Active Safety<br>Collision Avoidance<br>View Monitor<br>Parking Sensor<br>Speed Alert | Driver Assistance System<br>Safety Alerts<br>Active Safety<br>Collision Avoidance<br>Speed Alert | View Monitor<br>Parking Sensor |  |  |

# Symptom B (applies to CX-5 and CX-9):

| Doors                                       | Setting Appears Setting Does Not Appear |                     |
|---------------------------------------------|-----------------------------------------|---------------------|
| Hands-Free Liftgate<br>Automatic Door Locks | Automatic Door Locks                    | Hands-Free Liftgate |

Page 1 of 11

Bulletin No.: 16-001/21 Last Issued : 04/07/2021

|--|

The missing settings may be caused by improper control software of the gateway unit (GWU). To eliminate this concern, the GWU control software has been modified.

Customers having this concern should have their vehicle repaired using the following repair procedure.

# **REPAIR PROCEDURE**

1. Verify the customer concern.

**NOTE:** After backing up the customization settings and the favorite items per the customer's request, restore all factory settings of the Communication Master Unit (CMU). After the repair, the symptoms will not recur, even if the battery is removed.

2. Record the customer's customization settings using the **"Customization Item Entry Form"** at the bottom of this service information.

NOTE: The customization settings will not be saved using the procedure in step 3.

3. Operate Mazda Connect and save the favorite items (i.e home, navigation destinations and radio stations, etc.) to a USB memory stick (refer to CMU BACKUP/RESTORE PROCEDURE.)

**NOTE:** The Mazda Modular Diagnostic System (M-MDS) is required.

4. Operating Mazda Connect, restore the factory setting.

- a. Press the "Push Button Start" button twice to turn the ignition ON.
- b. Select "Settings" from the Mazda Connect home screen.

Information Entertainment .... Navigation Settings

c. Select "System Settings".

| ettings                            |  |
|------------------------------------|--|
| -Vehicle Displays<br>ound Settings |  |
|                                    |  |

#### Page 2 of 11

| Bulletin No.: 16-001/21 | Last Issued : 04/07/2021 |
|-------------------------|--------------------------|
|-------------------------|--------------------------|

| Connectivity Settings |  |
|-----------------------|--|
| System Settings       |  |

# d. Select "Restore All Factory Settings".

| ettings System Settings                                      |  |
|--------------------------------------------------------------|--|
| -Vehicle Displays<br>bund Settings                           |  |
| onnectivity Settings<br>/stem SettingsClock<br>iver Settings |  |
| vstem Information<br>estore All Factory Settings             |  |

- e. Press "Restore" and wait one (1) minute while initializing.
- f. Turn the ignition **OFF**.
- 4. Confirm that the missing customize setting item(s) appear correctly.
- 5. Restore the settings in the Mazda Connect (refer to the **"Customization Item Entry Form"**). **NOTE:** If saved in step 3, restore the saved data. (Refer to CMU BACKUP/RESTORE PROCEDURE.)

# CMU BACKUP/RESTORE PROCEDURE

This procedure is provided to save the favorite items (i.e home, navigation destinations and radio stations, etc.) to a USB memory stick. To restore the data from the USB memory stick, refer to the "Restore" section.

Backup

- 1. Prepare a USB memory stick (4-32GB, FAT32 formatted) which contains no data.
- 2. Connect M-MDS to the subject vehicle.

**NOTE:** MDARS requires an internet connection.

## CAUTION:

- Low battery voltage may cause operation failure, resulting in unexpected CMU replacement.
- During operation on a 7th generation vehicle, power consumption and voltage fluctuation are higher than on 6th generation vehicles.
- Connect a battery charger to the vehicle and connect AC adapter to the PC.
- 3. Launch Mazda Diagnostic And Repair Software (MDARS).
- 4. Turn the ignition ON and click "Start".

Page 3 of 11

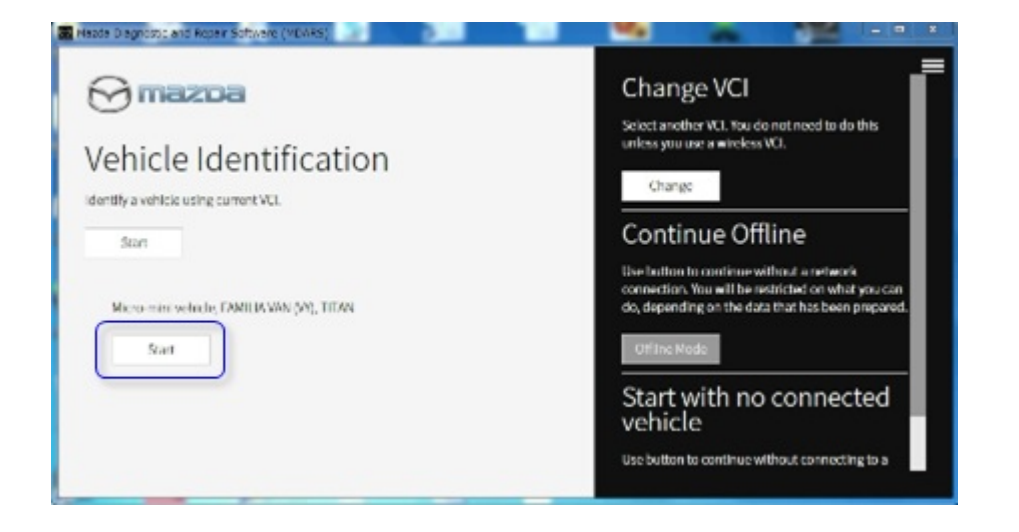

5. Select the "toolbox" tab.

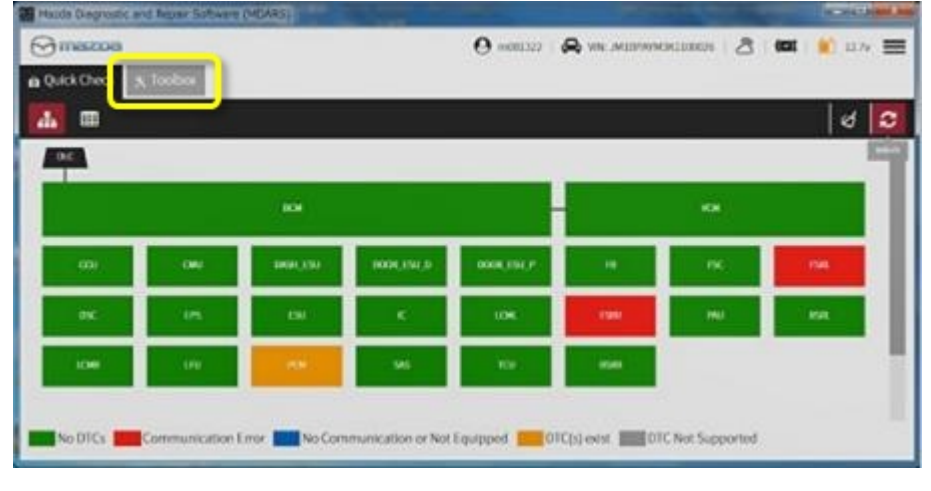

# 6. Insert the USB memory stick into the USB port.

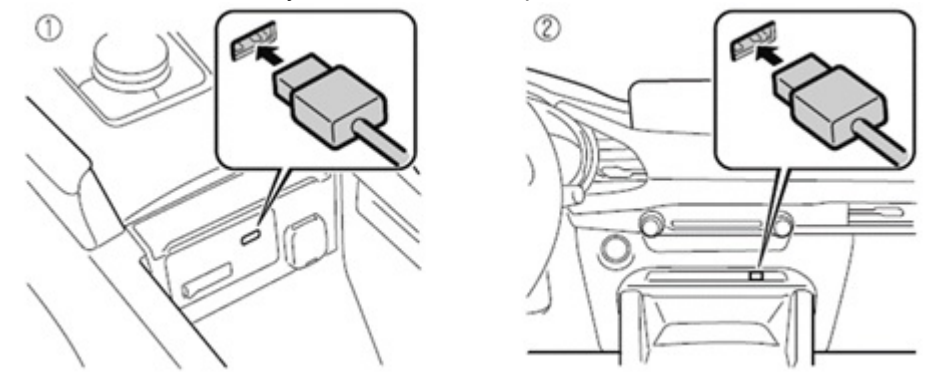

#### Page 4 of 11

**CONSUMER NOTICE:** The information and instructions in this bulletin are intended for use by skilled technicians. Mazda technicians utilize the proper tools/ equipment and take training to correctly and safely maintain Mazda vehicles. These instructions should not be performed by "doit-yourselfers." Customers should not assume this bulletin applies to their vehicle or that their vehicle will develop the described concern. To determine if the information applies, customers should contact their nearest authorized Mazda dealership. Mazda North American Operations reserves the right to alter the specifications and contents of this bulletin without obligation or advance notice. All rights reserved. No part of this bulletin may be reproduced in any form or by any means, electronic or mechanical---including photocopying and recording and the use of any kind of information storage and retrieval system ---without permission in writing.

© 2021 Mazda North American Operations, U.S.A.

7. Press the "Volume/Mute" button and hold it pressed.

8. While pressing the **"Volume/Mute"** button, press the **"Music"** and **"Favorite"** buttons at the same time for 3-5 seconds. The Diagnostic Test Screen will appear.

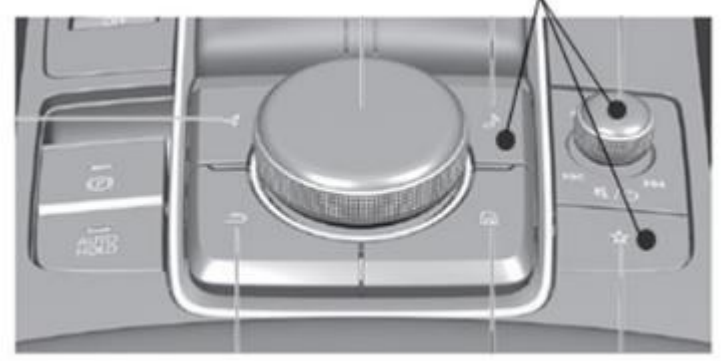

| Factory/Service Inspection       |  |
|----------------------------------|--|
| Diagnostic Test                  |  |
| Functional Inspection/Adjustment |  |
| Service Information              |  |
| Device Program Update            |  |
| End Diag Mode                    |  |

# 9. Select "Service Information".

| lagnostic Test                  |  |
|---------------------------------|--|
| unctional Inspection/Adjustment |  |
| ervice Information              |  |
| evice Program Update            |  |
| nd Diag Mode                    |  |

# 10. Select "Backup Restore".

| Service Information           |  |
|-------------------------------|--|
| Connected Device Information  |  |
| Backup Restore                |  |
| Personal Information Deletion |  |

11. Confirm that "Backup Restore" screen is shown.

NOTE: "Back up" is grayed out and cannot be selected at this time. Following the steps to enable the "Backup"

Page 5 of 11

**CONSUMER NOTICE:** The information and instructions in this bulletin are intended for use by skilled technicians. Mazda technicians utilize the proper tools/ equipment and take training to correctly and safely maintain Mazda vehicles. These instructions should not be performed by "doit-yourselfers." Customers should not assume this bulletin applies to their vehicle or that their vehicle will develop the described concern. To determine if the information applies, customers should contact their nearest authorized Mazda dealership. Mazda North American Operations reserves the right to alter the specifications and contents of this bulletin without obligation or advance notice. All rights reserved. No part of this bulletin may be reproduced in any form or by any means, electronic or mechanical---including photocopying and recording and the use of any kind of information storage and retrieval system ---without permission in writing.

© 2021 Mazda North American Operations, U.S.A.

selection.

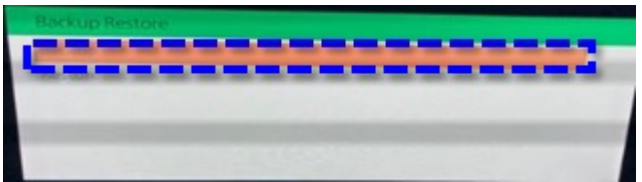

12. On MDARS, select the *Work Support* group. Select "*Mazda Connect*" then "*Collecting CMU log data*" and click "*Run*".

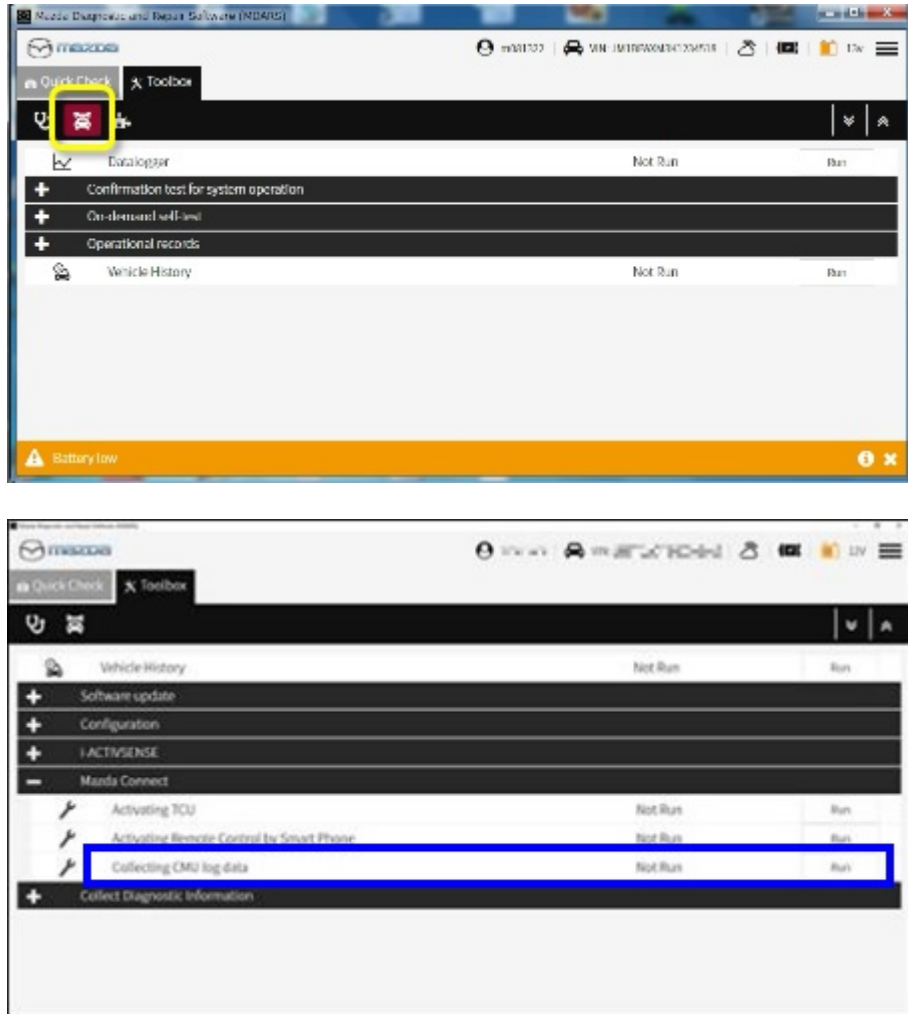

13. Read the screen instructions and click "Next".

Page 6 of 11

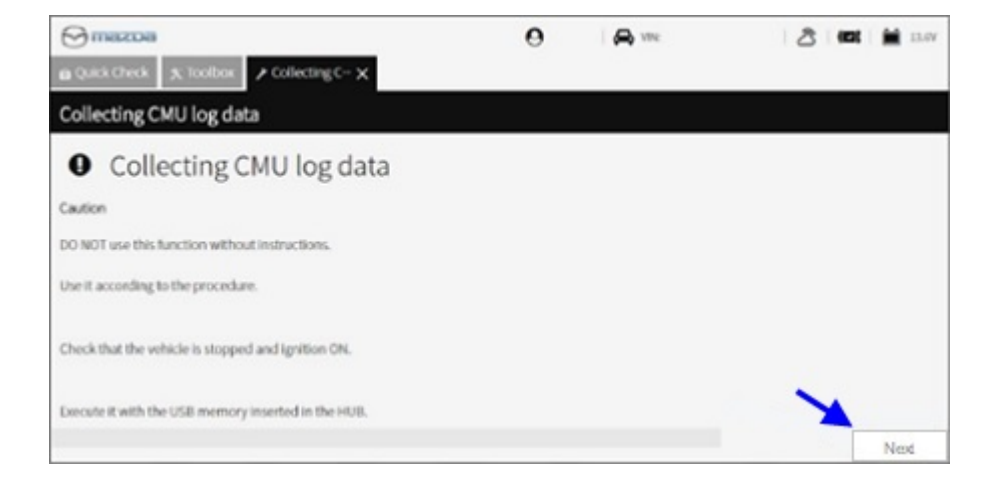

14. Wait for the process (while the progress bar is shown) until the next screen appears.

| Quick Check 🔥 Toolbox 🖌 CMU DUGE | ×           |      |  |
|----------------------------------|-------------|------|--|
| ollecting CMU log data           |             |      |  |
|                                  | Process1Rat | ning |  |
|                                  |             |      |  |
|                                  |             |      |  |
|                                  |             |      |  |
|                                  |             |      |  |
|                                  |             |      |  |

15. DO NOT click on "Next" at this time. If clicked, return to step 12.

Page 7 of 11

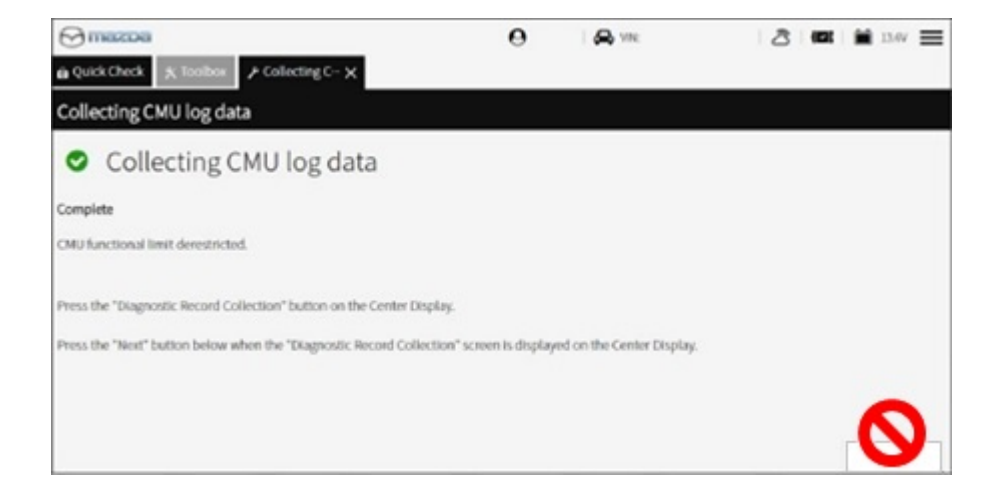

16. Look at the center display and confirm that "Backup" is not grayed out. Select "Backup".

| Backup Restore |  |
|----------------|--|
| Backup         |  |
| Restore        |  |
|                |  |
|                |  |
|                |  |
|                |  |
|                |  |

17. Using the commander switch, input a password consisting of 8 or more numbers.

# NOTE:

- · Keep this password since it is required for the restoring process.
- An error message will appear if a shorter password is input.
- The same password can be used multiple times.

| Backup  |                                                               |
|---------|---------------------------------------------------------------|
| Clear 0 | Please enter your password.<br>********* 1 2 3 4 5 6 7 8 9 OK |

18. Wait for the backup in progress.

#### Page 8 of 11

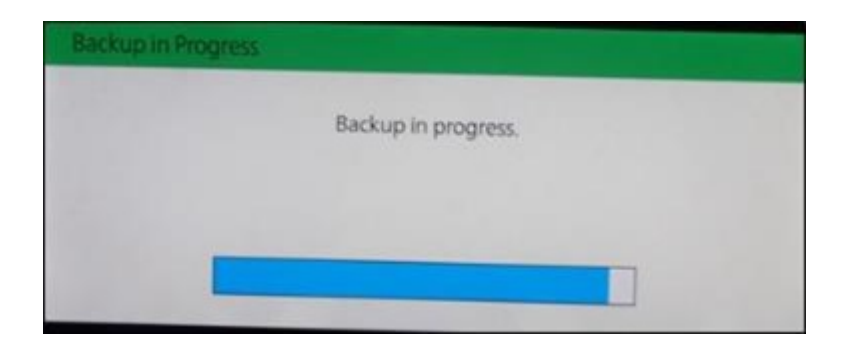

# 19. When completed, select "OK".

| Backup Completed |                            |
|------------------|----------------------------|
|                  | Backup has been completed. |
|                  | OK                         |
|                  |                            |

# Restore

- 1. Perform steps 2-10 (above) for backup.
- 2. Confirm that the "Backup Restore" screen is shown.
- NOTE: "Restore" is grayed out and cannot be selected at this time. Following steps enable the "Restore" selection.

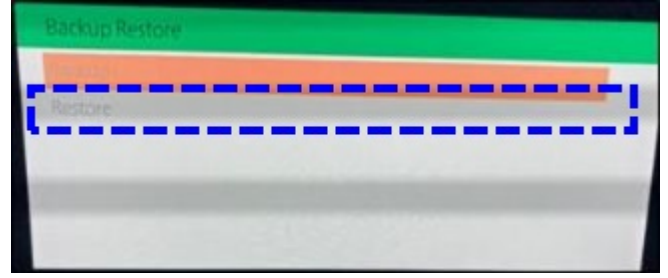

- 3. Perform steps 12-15 (above) for backup (on MDARS).
- 4. Look at the center display and confirm that "Restore" is not grayed out. Select "Restore".

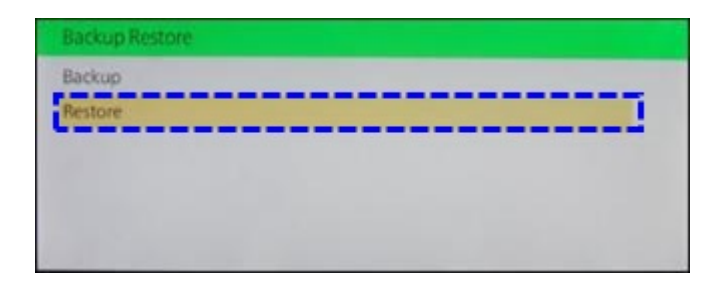

## 5. Input the password which was set for backup.

|       | Please en | iter your passwo | rd. |    |
|-------|-----------|------------------|-----|----|
|       |           | **               |     |    |
| Class |           | 4567             |     | OV |

## 6. Wait for the restore in progress.

| Restore in Progress |            |  |
|---------------------|------------|--|
|                     | Restoring. |  |
|                     |            |  |
|                     |            |  |

## 7. When completed, select "OK".

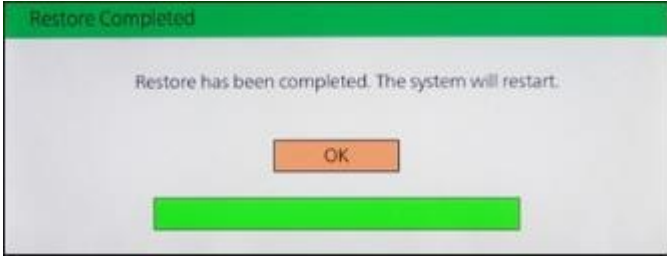

**NOTE:** The backup data on the USB memory stick is automatically deleted.

# WARRANTY INFORMATION

# NOTE:

• This warranty information applies only to verified customer complaints on vehicles eligible for warranty repair.

Page 10 of 11

| ulletin No.: 16-001/21 | Last Issued : 04/07/2021 |
|------------------------|--------------------------|
|------------------------|--------------------------|

• This repair will be covered under Mazda's New Vehicle Limited Warranty term.

• Additional diagnostic time cannot be claimed for this repair.

| Warranty Type                   | A                   |
|---------------------------------|---------------------|
| Symptom Code                    | 64                  |
| Damage Code                     | 9W                  |
| Part Number Main Cause          | 7777-SP-T05         |
| Quantity                        | 0                   |
| Operation Number / Labor Hours: | XXT1GXAX / 0.3 Hrs. |

Page 11 of 11

**CONSUMER NOTICE:** The information and instructions in this bulletin are intended for use by skilled technicians. Mazda technicians utilize the proper tools/ equipment and take training to correctly and safely maintain Mazda vehicles. These instructions should not be performed by "doit-yourselfers." Customers should not assume this bulletin applies to their vehicle or that their vehicle will develop the described concern. To determine if the information applies, customers should contact their nearest authorized Mazda dealership. Mazda North American Operations reserves the right to alter the specifications and contents of this bulletin without obligation or advance notice. All rights reserved. No part of this bulletin may be reproduced in any form or by any means, electronic or mechanical---including photocopying and recording and the use of any kind of information storage and retrieval system ---without permission in writing.

© 2021 Mazda North American Operations, U.S.A.